# zitekick

Følg denne korte start-guide, så du let kan komme i gang med din nye hjemmeside

Du kan også følge en video-gennemgang af denne start-guide.

SE START-GUIDE SOM VIDEO

## 1. Vælg "Skabeloner" i menuen.

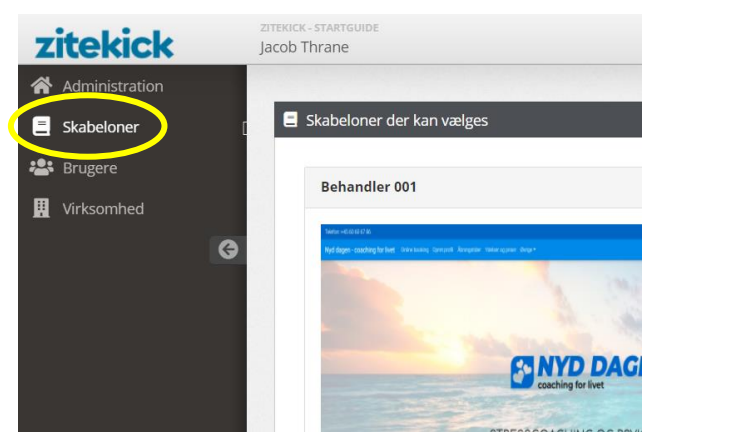

2. Klik på "Demo" ved de forskellige skabeloner for at se en komplet demo-side af skabelonen.

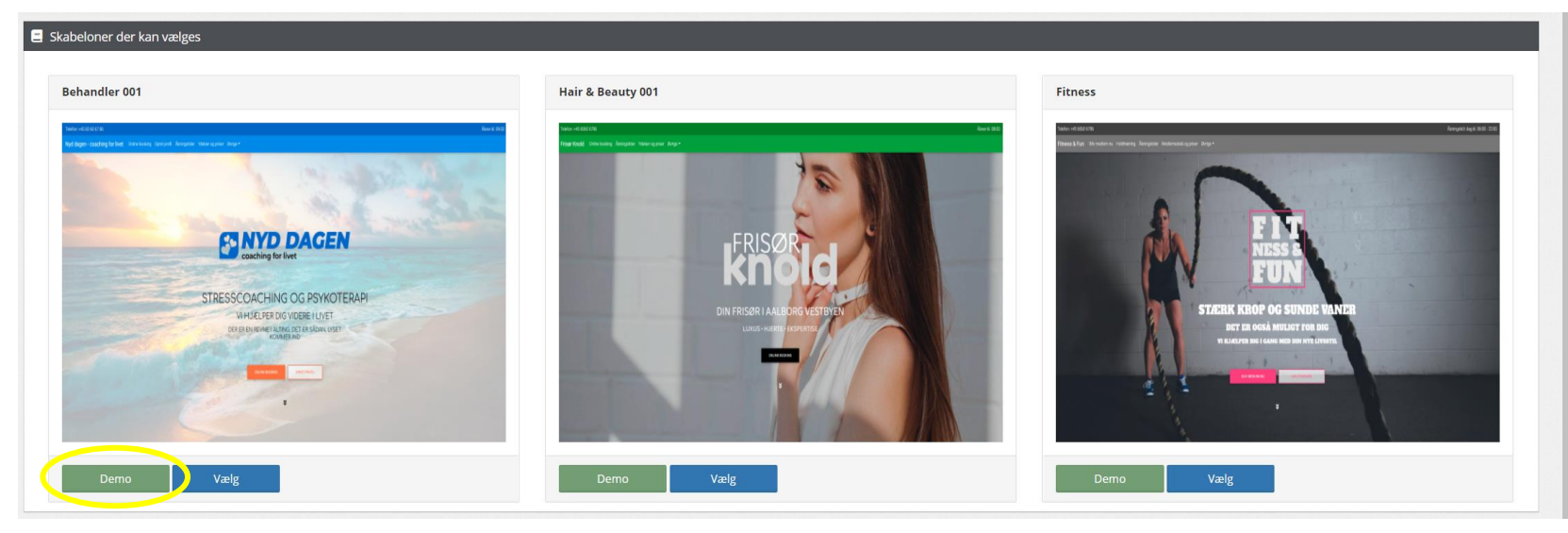

# 3. Klik på "Vælg" for at vælge den ønskede skabelon.

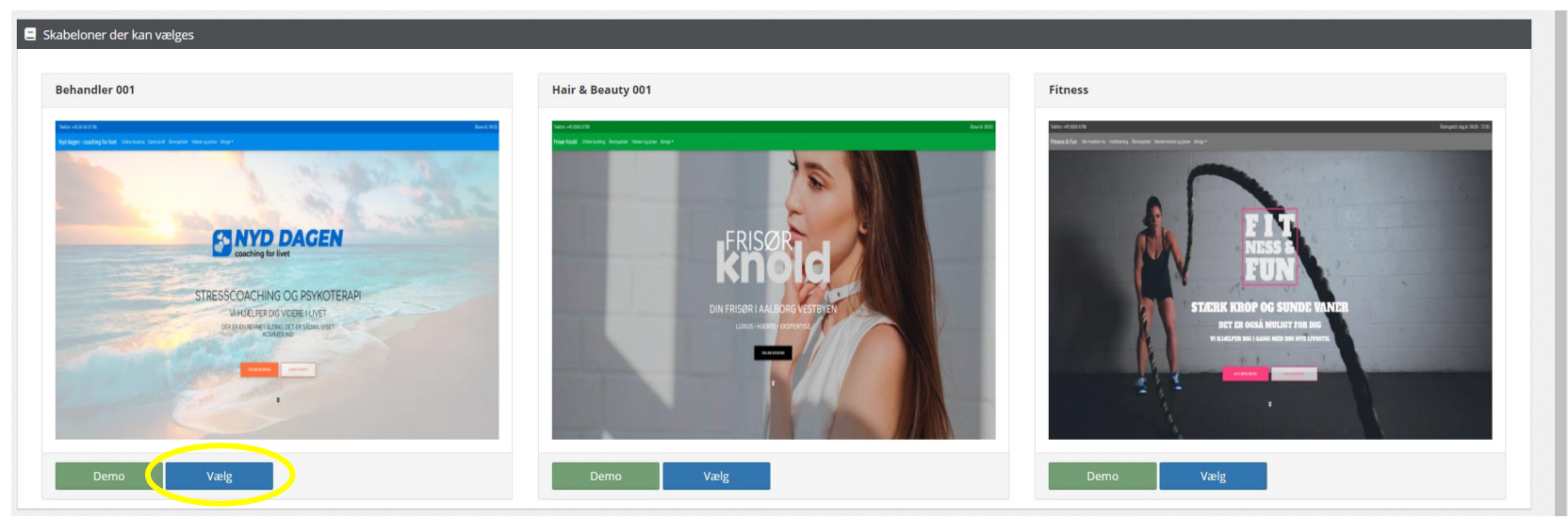

4. Klik på "Redigér" for at starte med at lave din hjemmeside.

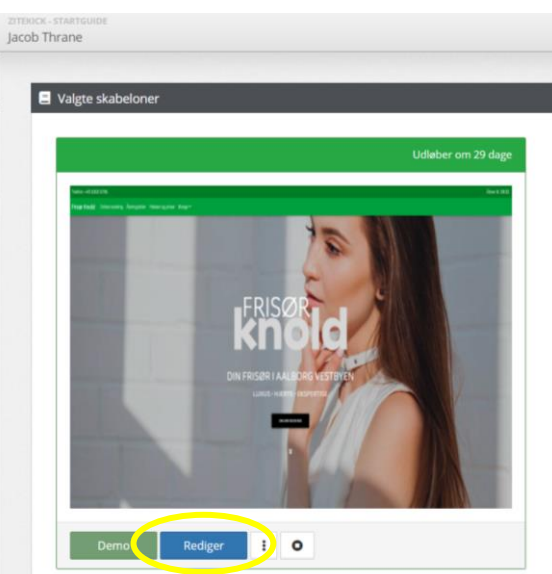

# 2. Klik på " • " for at slette skabelonen.

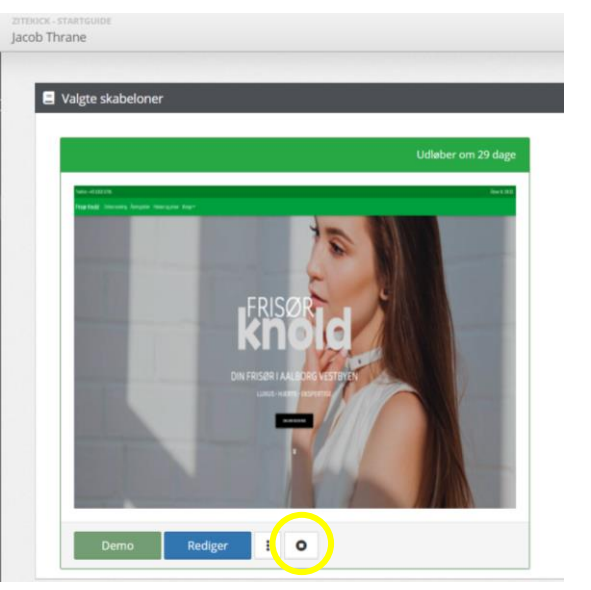

# 5. Klik på +/- for at åbne/lukke fanen.

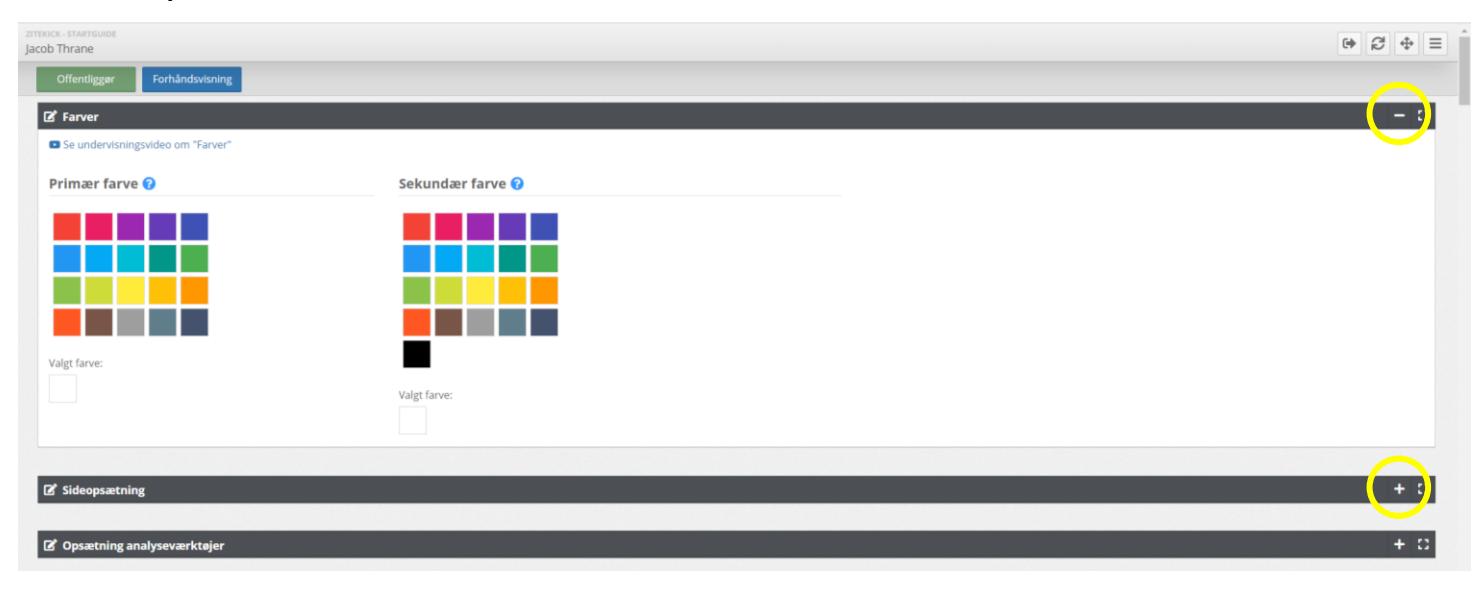

6. Klik på "Se undervisningsvideo" for at se udførlig gennemgang af hver enkelt funktion fx funktionen "Farver".

| acob Thrane                       |                  |     |
|-----------------------------------|------------------|-----|
| Offentliggør Forhåndsvisning      |                  |     |
| @ Farmer                          |                  | - 0 |
| Se undervisningsvideo om "Farver" |                  |     |
| Primær farve 😯                    | Sekundær farve 😯 |     |
|                                   |                  |     |
|                                   |                  |     |
|                                   |                  |     |
|                                   |                  |     |
| Valgt farve:                      | -                |     |
|                                   | Valgt farve:     |     |
|                                   |                  |     |
| Ø Sideopsætning                   |                  | + 0 |
|                                   |                  |     |
| C Opsætning analyseværktøjer      |                  | + 0 |

7. Hold musen over "?" for at få guide og tips til at benytte den pågældende funktion.

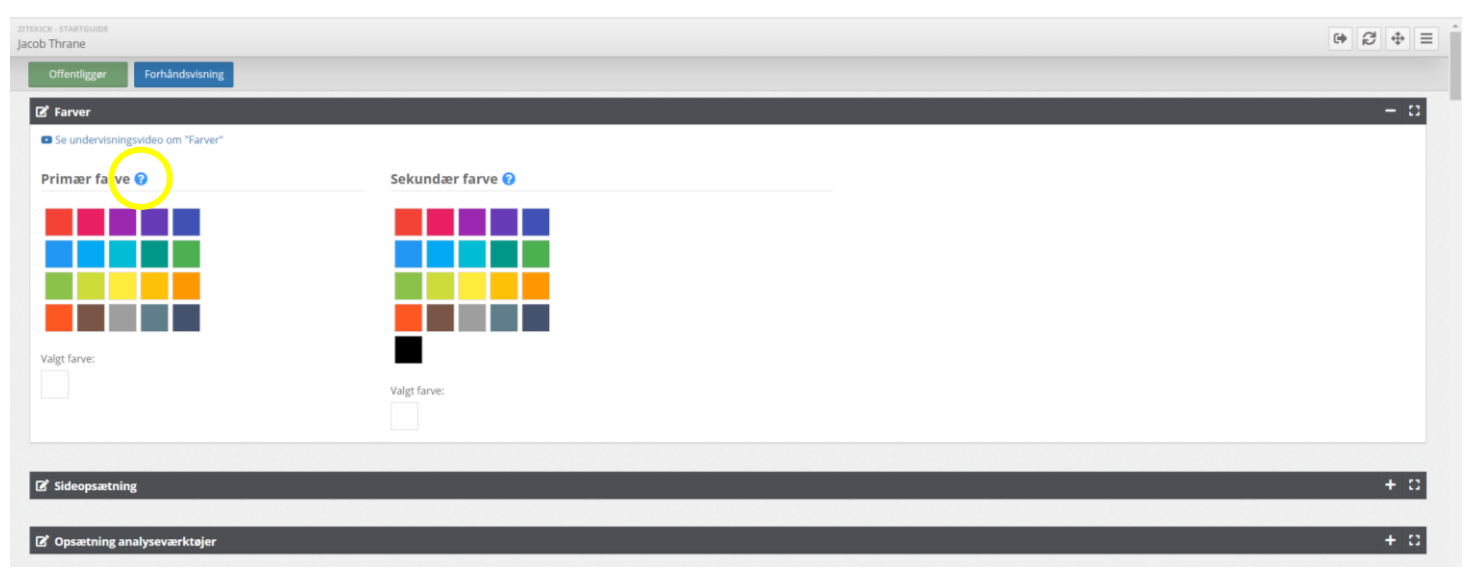

8. Klik på "Forhåndsvisning" for at se en forhåndsvisning af din hjemmeside.

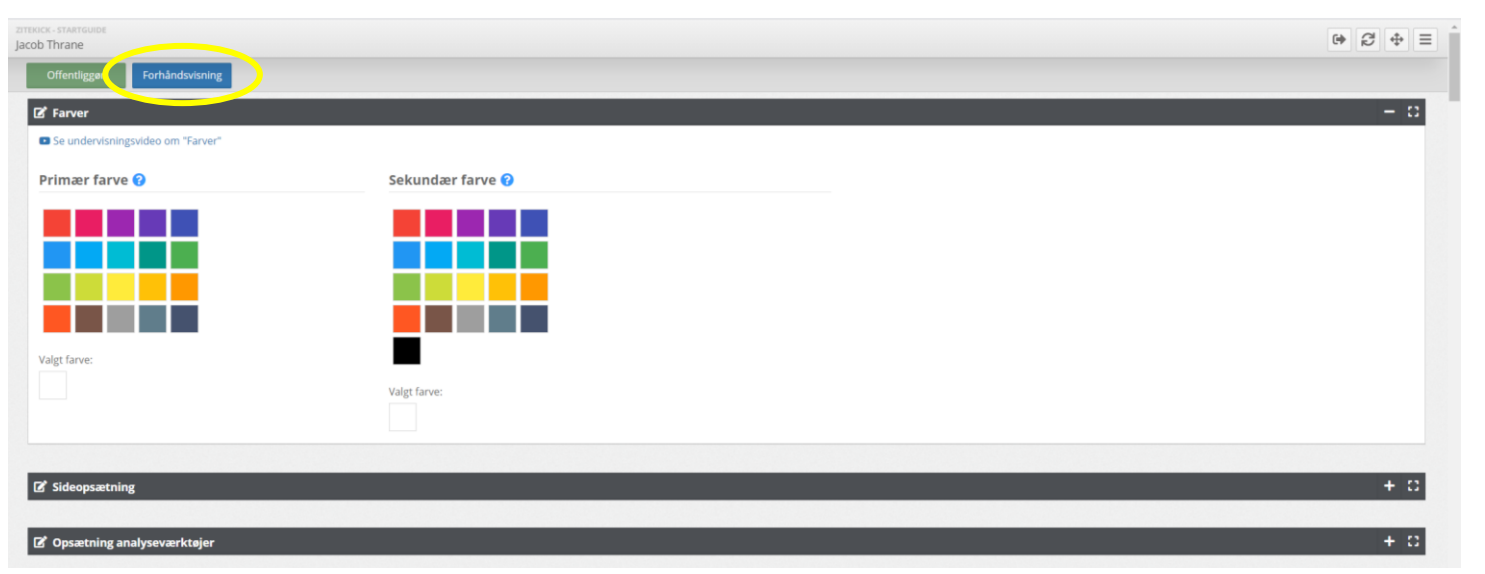

9. Herved åbnes et browser-vindue. Når siden er indlæst tryk og hold "Ctrl" + tryk F5" hvis du benytter PC. Hvis du er på Mac tryk og hold "CMD + Shift" + tryk "r". Herved genopfriskes browseren, og de ændringer, du har foretaget dig på din hjemmeside, indlæses.
OBS! Dette gøres hver gang, du ønsker at se ændringer, du har foretaget.

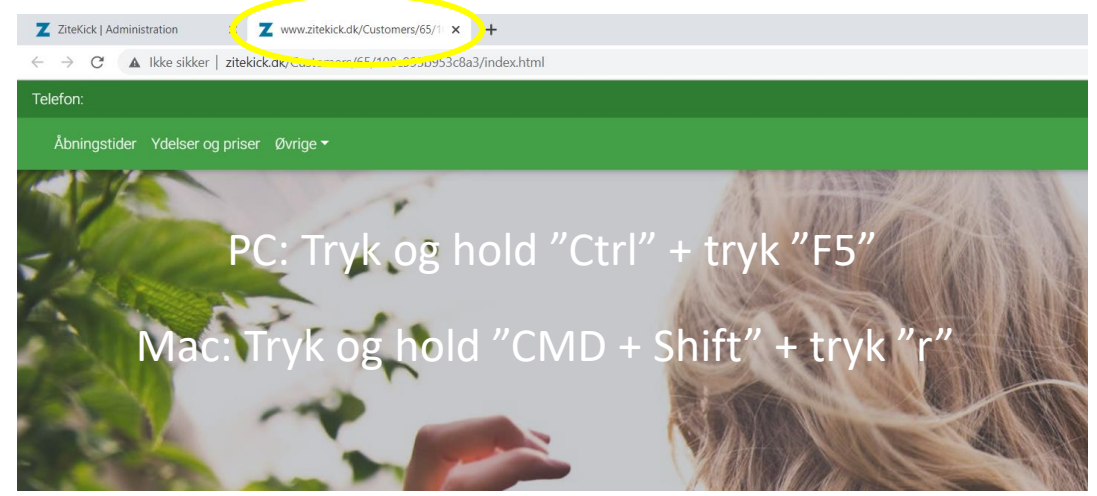

10. Klik på "Offentliggør" når du er klar til at få din hjemmeside online, eller du har foretaget ændringer, du vil have online.

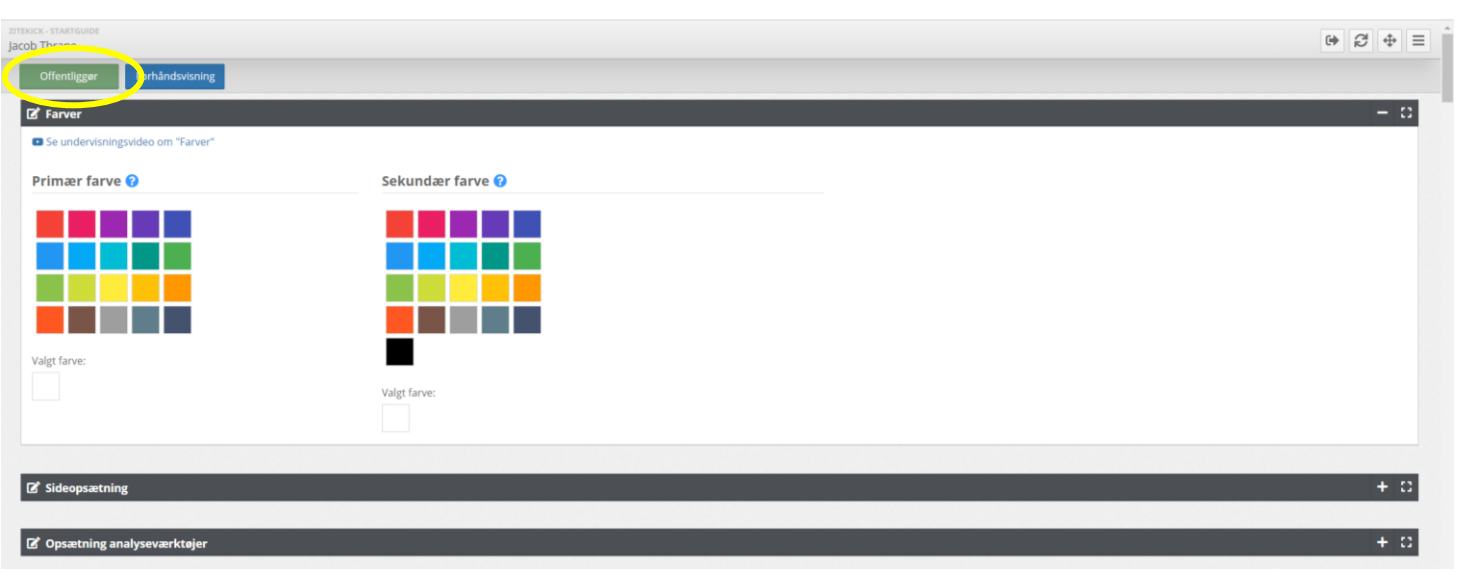

## 11. Første gang du klikker på "Offentliggør", vil du få denne meddelelse:

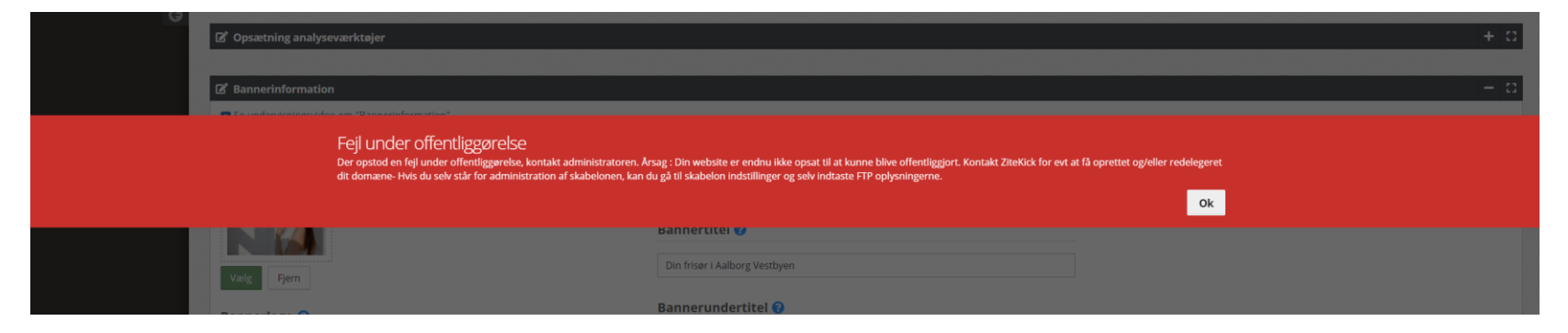

Kontakt herefter Zitekick på telefon 60 60 67 86 eller send en e-mail til support@zitekick.dk, så vil vi færdiggøre den tekniske opsætning, så din hjemmeside kan komme online.

12. Når du herefter foretager ændringer på din hjemmeside, trykker du på "Forhåndsvisning" for at se dine ændringer. Når du er klar til at offentligere dine ændringer, trykker du på "Offentliggør" og dine ændringer vil kunne ses på din hjemmeside. Denne proces kan godt tage et stykke tid.

God fornøjelse